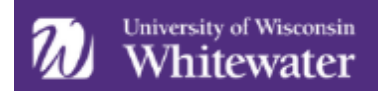

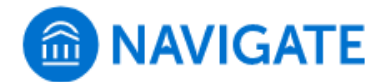

## Major Explorer in the Navigate Student App

The Major Explorer feature in the Navigate Student app (also accessible at uww.navigate.eab.com) contains a survey to help students explore best-fit majors based on their interests and goals. This feature also connects to federal Bureau of Labor Statistics and O\*NET career and salary data associated with majors. Major Explorer helps get students thinking about what they want to learn in college and accomplish in their careers, so that they can have more productive conversations with advisors and other connections on campus.

## **Student View**

To access Major Explorer, students can open the Navigate Student app or go to uww.navigate.eab.com to use the desktop version of the app. From their home screen, they can select the *My Major* icon from the menu:

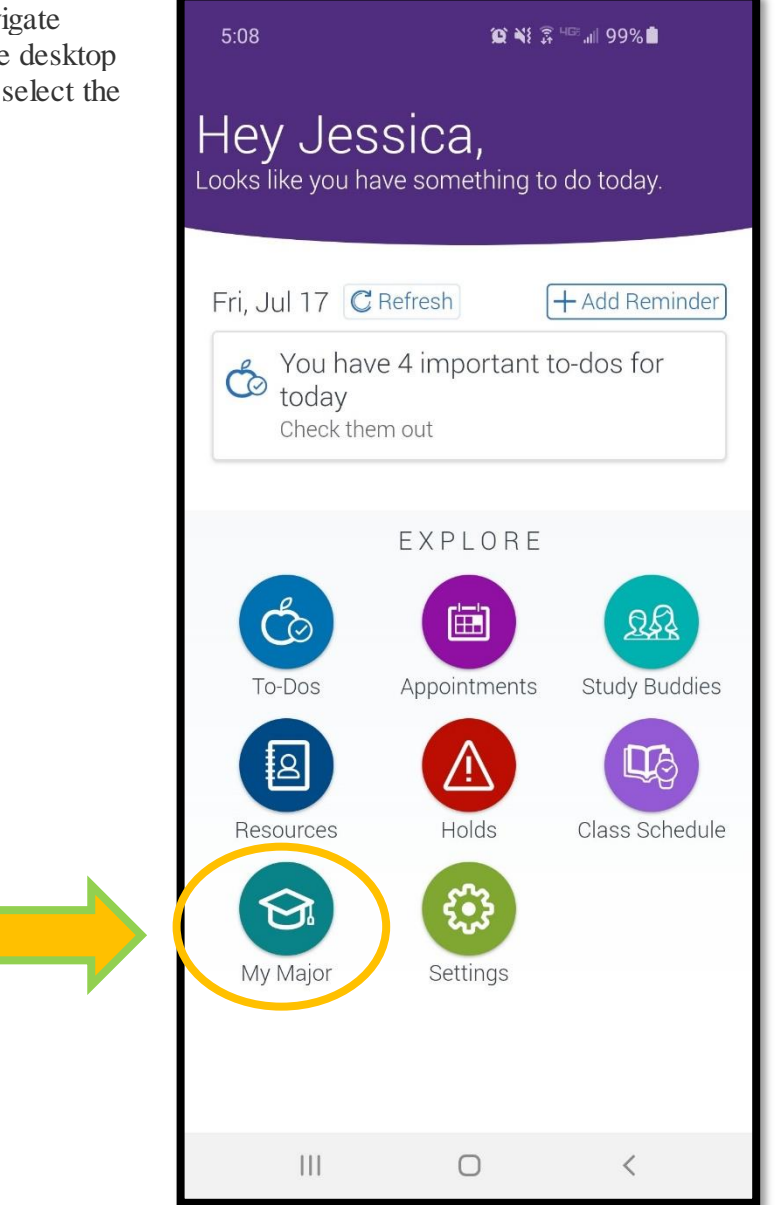

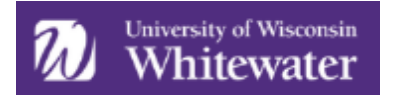

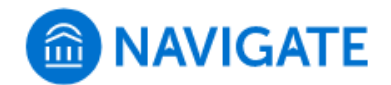

The *My Major* page will contain the student's current major (if one has been declared), along with an option to take the Major Explorer or schedule an appointment with one of their campus connections.

To begin the Major Explorer, students simply need to click on the *Take the major explorer* option:

| 08 @ ¥8 ⋧ ⋴∝                                                                                              |  |  |  |
|----------------------------------------------------------------------------------------------------|--|--|--|
| My Major 🖉 🔎                                                                                              |  |  |  |
| Hi Jessica,<br>It looks like you haven't selected a major yet.                                            |  |  |  |
| sider these                                                                                               |  |  |  |
| Take the major explorer<br>Find majors and careers that fit your<br>interests and talk with your advisor. |  |  |  |
| Any questions?<br>Schedule some time to meet with your<br>advisor                                         |  |  |  |
|                                                                                                    |  |  |  |

Students will be asked a few short questions related to their interests and goals:

| 5:08 🙀 💥 🖓 ຟິສີ .ttl 98% 🗎                                                                                                    | 5:09 🗯 💥 🖗 🗐 98% ੈ                                                                                                    |
|----------------------------------------------------------------------------------------------------|----------------------------------------------------------------------------------------------------|
| <ul> <li>Let's begin your profile.</li> </ul>                                                                                                    | <ul> <li>Let's begin your profile.</li> </ul>                                                                                                    |
| <ul> <li>○ 1 Your Goals ● 2 ● 3 ● 3 ● 4 ● 5</li> <li>Choose what is most important to you.</li> <li>Match My Interests</li> <li>High Salary</li> <li>High Job Demand</li> </ul> | <ul> <li>2 Your Goals A 3 A 4 A 5</li> <li>After I finish at University of Wisconsin-Whitewater, I most want to:</li> <li>Start my career</li> <li>Change my career field</li> <li>Further my career in my current job</li> <li>Just taking classes</li> </ul> |

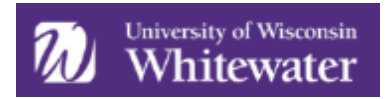

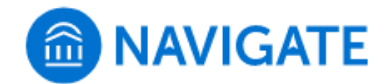

Additional options (not shown) are available as answers for the two questions below:

| 5:09 😰 💥 🖗 💷 📶 98% 🗎                                                                                                    | 5:10 😥 💥 🛱 🗠 🗐 98% 🛍                 |
|----------------------------------------------------------------------------------------------------|--------------------------------------|
| Control Control Con | Tell us what you like!               |
| O 1    O 2    O 3 Your Interests                                                                                                    | ⊘ 1 ⊘ 2 ⊘ 3 O 3 Your Interests △ 4 △ |
| Choose up to 3 subjects you enjoy.                                                                                                    | Choose up to 3 activities you enjoy. |
| Art & Music                                                                                                    | Being Outdoors                       |
| Business                                                                                                    | Building and Fixing Things           |
| Computers                                                                                                    |                                      |
| Construction Trades                                                                                                    | Drawing/Design                       |
| English                                                                                                    | Helping People                       |
| Film/Theater                                                                                                    | Inventing Things                     |
| Government/Law                                                                                                    | Keeping People Safe                  |
| Health                                                                                                    | Learning about People and Cultures   |
| History                                                                                                    | Managing and Organizing Things       |
| Next                                                                                                    |                                      |
|                                                                                                    | Next                                 |
|                                                                                                    | III O <                              |

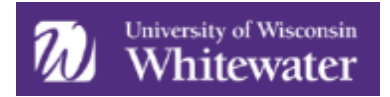

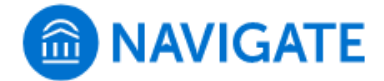

If a student is unaware of what one of the fields listed below entails, they can click on the *information* icon to learn more about that particular field.

| 5:11 😰 🔌 🖗 내며 98% 🗎                                                                                                    |  |                                                                                                    |                                                                                                    |                                                                               |
|----------------------------------------------------------------------------------------------------|--|----------------------------------------------------------------------------------------------------|----------------------------------------------------------------------------------------------------|-------------------------------------------------------------------------------|
| Nice! Almost done                                                                                                    |  | 5:11<br>Human Se                                                                                                    | ۲VICES 🕄 🕷 کې ۲۷                                                                                                    |                                                                               |
| <ul> <li>1 2 3 3 4 Suggested Fiel</li> <li>5</li> <li>Choose up to 3 fields that interest you.</li> <li>Communications</li> <li>Education</li> <li>Human Services</li> <li>Language/Ethnic Studies</li> <li>Liberal Arts</li> <li>Life Sciences</li> <li>Marketing/Sales</li> <li>Social Sciences</li> </ul> |  | Human services<br>but all have one<br>people and impre-<br>elderly, counsel<br>assist people w<br>compassionate<br>lives of people in<br>could be a good<br><b>Sample Majors</b><br>Cosmetology, P<br><b>Sample Jobs</b><br>Substance Abus<br>Specialist<br><b>Skills</b><br>Human services<br>and listening sk<br>training for spec<br>further education | s employees take on a range o<br>thing in common: They enjoy<br>roving communities. They can<br>troubled families, care for chil<br>ho are overcoming addiction. I<br>and driven to make a different<br>n your community, human ser<br>l fit for you.<br>sychology, Counseling<br>se Counselor, Early Childcare<br>s requires excellent communic<br>ills. Some jobs may require sp<br>cific skills (i.e., Elderly Healthca<br>on (i.e., Counseling). | f roles,<br>helping<br>help the<br>dren, or<br>f you're<br>ce in the<br>vices |
| Next                                                                                                    |  |                                                                                                    |                                                                                                    |                                                                               |
|                                                                                                    |  |                                                                                                    |                                                                                                    |                                                                               |

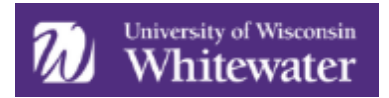

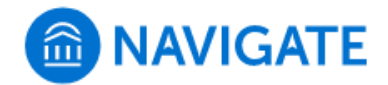

The last screen of the Major Explorer shows a list of potential majors that best fit the goals and interests the student has selected.

Students are able to take a few different actions on this screen:

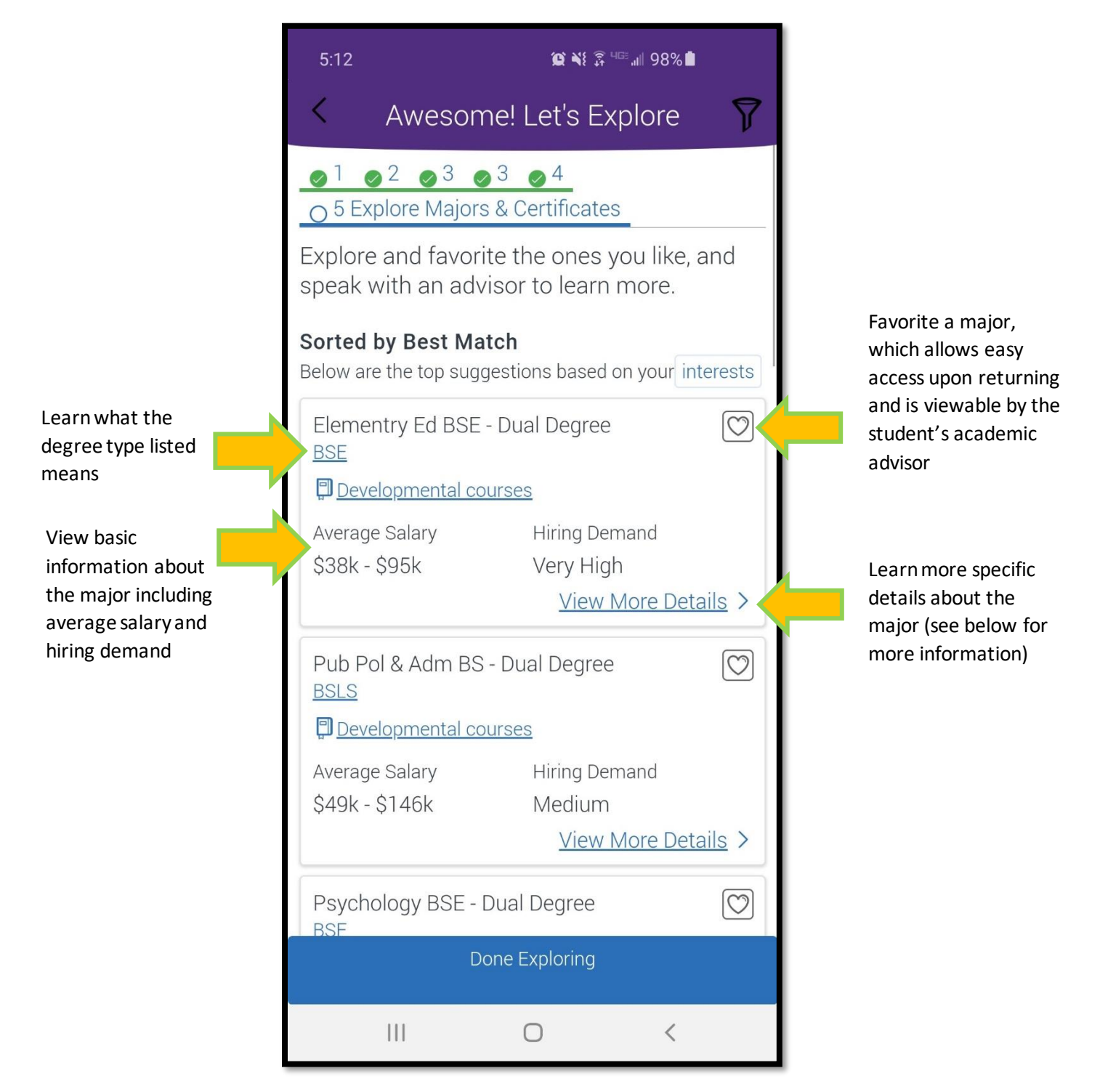

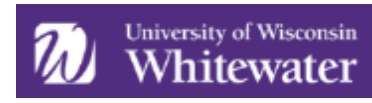

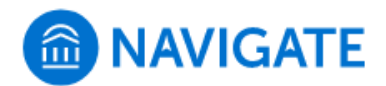

| 5:12 😰 💥 🖗 💷 📶 98% 🖢                                                                                                    | 5:13 😰 🔌 🖗 ч⊡ "⊪ 98% ∎                                                                                                    |
|----------------------------------------------------------------------------------------------------|----------------------------------------------------------------------------------------------------|
| < Major Details 💟                                                                                                    | < Major Details 💟                                                                                                    |
| Elementry Ed BSE - Dual Degree<br>BSE<br>Developmental courses<br>Average Salary Hiring Demand<br>\$38k - \$95k Very High<br>- | Post-Baccalaureate Certificate : <b>11%</b><br>Master's Degree : <b>11%</b><br>Post-Master's Certificate : <b>1%</b><br>Experience |
| Explore the academic plan                                                                                                    | None: 24%                                                                                                    |
| Top Career Suggestions                                                                                                    | Over 3 months : <b>15%</b>                                                                                                    |
| Elementary School Teachers, Except Special<br>Education                                                                        | Over 6 months : <b>22%</b>                                                                                                    |
| Hiring Demand Average Salary                                                                                                   | Over 1 year : <b>14%</b>                                                                                                    |
| Teach students basic academic, social, and other<br>formative skills in public or private schools at the<br>elementary level.  | Over 2 years : <b>9%</b><br>Top Skills Needed                                                                                      |
| What employers look for<br>Education                                                                                           | Instructing                                                                                                    |
| Some College Courses : 1%<br>Bachelor's Degree : 73%<br>Post-Baccalaureate Certificate : 11%                                   | Reading Comprehension<br>Active Listening<br>Critical Thinking<br>Writing<br>Monitoring<br>Social Perceptiveness<br>Coordination   |
| Continued information accessed by scrolling down (pictured right)                                                              |                                                                                                    |

Students can visit the Major Explorer and retake the survey as many times as they would like by following the same steps outlined above.

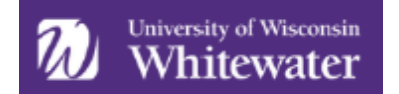

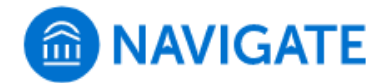

## Advisor View

Faculty and staff who have permission to view the *Student Profile Overview* tab will be able to access some of the information students selected through the Major Explorer. To view this information, select a student and go to their *Student Profile*. Scrolling down, you will see the *Goals & Interests* section.

| Goals & Interests (supplied by the student)       |                                                                        |
|---------------------------------------------------|------------------------------------------------------------------------|
| Favorite Majors                                   | Favorite Subjects                                                      |
| None                                              | Health<br>Psychology                                                   |
| Favorite Fields                                   | Favorite Activities                                                    |
| Human Services<br>Liberal Arts<br>Social Sciences | Being Outdoors<br>Helping People<br>Learning about People and Cultures |
| Favorite Resources                                |                                                                        |

These fields are populated in the following ways:

- **Favorite Majors**: The students has completed the Major Explorer survey and favorited specific majors listed after receiving their results. If it states "None" in this section, the student either did not take the Major Explorer survey, or did complete the Major Explorer survey but did not favorite any majors.
- **Favorite Subjects**: The student completed the Major Explorer survey and selected these subjects of interest. If it states "None" in this section, the student has not taken the Major Explorer survey.
- **Favorite Fields**: The student completed the Major Explorer survey and selected these fields of interest. If it states "None" in this section, the student has not taken the Major Explorer survey.
- **Favorite Activities**: The student completed the Major Explorer Survey and selected these activities of interest. If it states "None" in this section, the student has not taken the Major Explorer survey.
- **Favorite Resources**: This field is not related to the Major Explorer. If a student favorites a campus resource under the *Resources* icon, it will populate here.

The only way for information to populate in this area is if a student takes action to do so. Faculty and staff are *not* able to insert information to in this section. The only way to get information visible in this section is to encourage students to complete the Major Explorer and view the campus resources in their app or desktop site.